## 1. Portal Access

https://castleirb.my.irbmanager.com/Login.aspx

## 2. Log into your account

• Log into the portal with your Username: [email address] and unique password.

## 3. Adding translations

| ogin |                       |                |                  |  |
|------|-----------------------|----------------|------------------|--|
| U    | User Name<br>Password | demo@email.not |                  |  |
| P    |                       | •••••          |                  |  |
| C    | lient                 | CastleIRB      |                  |  |
|      |                       | Login          | Forgot Password? |  |

- On the homepage, click on the specific protocol number, under the heading 'My Protocols'.
- Under 'Actions' on the top left of the Home page, click on "Start xForm".
- Select "Amendment Form".
- Select Number/Type of Participants in the Amendment Type
- On next page, select "Type of Participants" (e.g. vulnerable populations)
- Select "Non-English Speaking participants".
- Complete sections on whom will be providing the translations and answer the additional questions.
- Complete the form (if providing translated documents and certification of translation, attach them)
- Click on Submit.

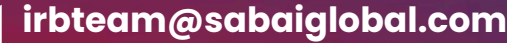

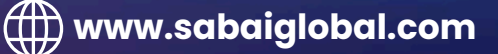